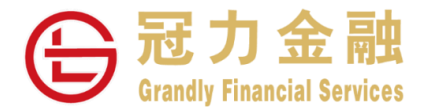

## 证券交易平台双重验证

# 操作指南

冠力金融一直致力为客户提供更安全的交易系统、为加强网络服务使用的安全性及提升交易平台的保安要求、以符合证券及期货检查委员会在网络保安方面的指引要求、我司推出双重认证安保措施。 阁下通过手机下载 "Ayers Token"并根据以下程序安装并注册,即可完成双重认证登记。

#### 第1步 手机下载并安装 Ayers Token

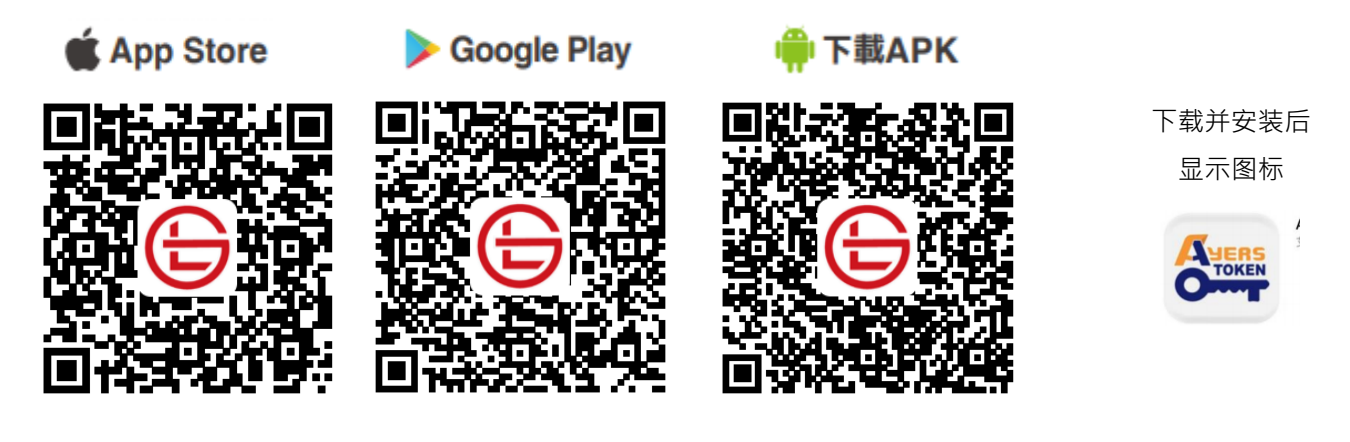

### 第2步注册 Ayers Token 账户

设置 Ayers Token 登入密码 · 并确认密码 备注:此登入密码只用于登录 Ayers Token

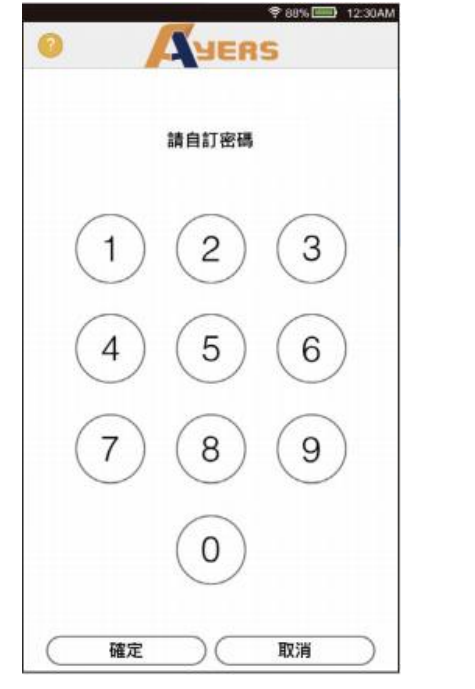

阅读及同意免责声明

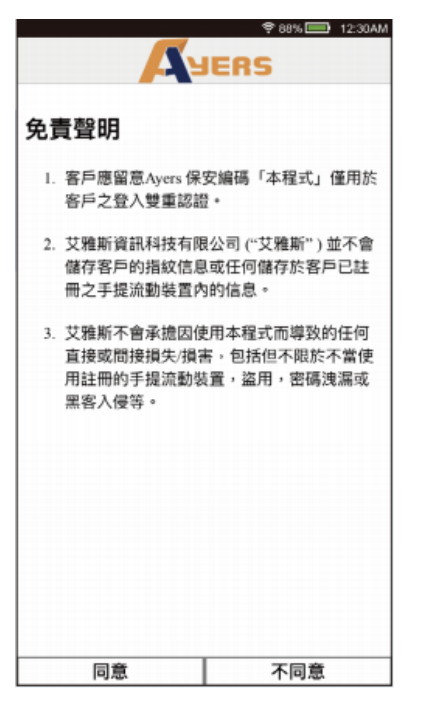

点击底部菜单栏"注册编码"

交易系统登入名称(即证券账户编号) 登入密码(即证券账户密码) 及身份证明文件号码最后三位数字

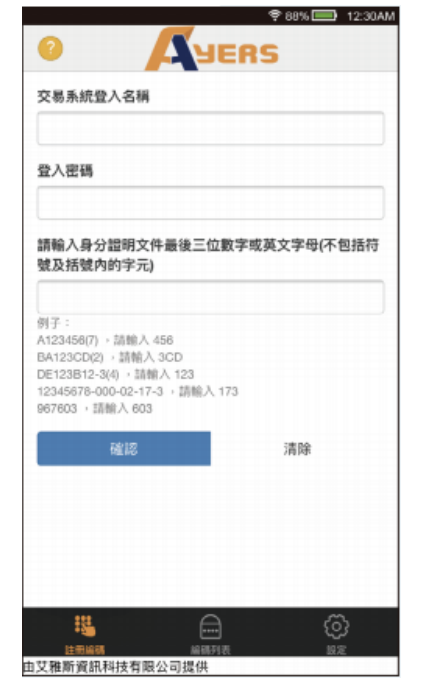

阁下预留电邮将收到一次性密码 ·请按 照指示检查电邮 ·然后输入一次性密码

● 2016
● 2020

● 2016
● 2020

● 2016
● 2020

● 2016
● 2020

● 2016
● 2020

● 2016
● 2020

● 2016
● 2020

● 2016
● 2020

● 2016
● 2020

● 2016
● 2020

● 2016
● 2020

■ 2020
● 2020

■ 2020
● 2020

■ 2020
● 2020

■ 2020
● 2020

■ 2020
● 2020

■ 2020
● 2020

■ 2020
● 2020

■ 2020
● 2020

■ 2020
● 2020

■ 2020
● 2020

■ 2020
● 2020

■ 2020
● 2020

■ 2020
● 2020

■ 2020
● 2020

■ 2020
● 2020

■ 2020
● 2020

■ 2020
● 2020

■ 2020
● 2020

■ 2020
● 2020

■ 2020

ම

挠

由艾雅斯資訊科技有限公司提供

注册成功后新编码将会显示在编码列表

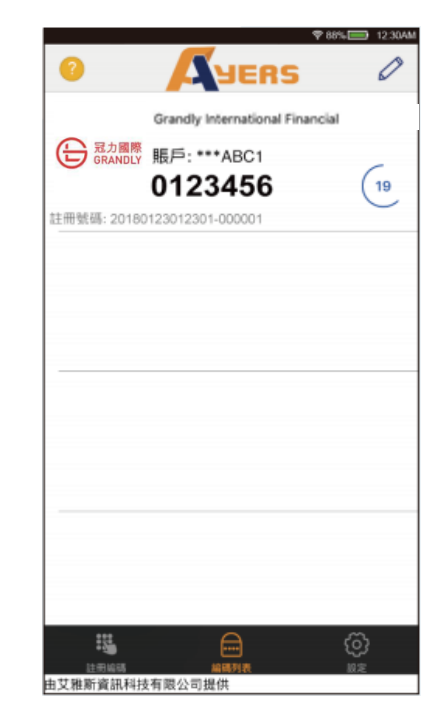

#### 第3步 使用 Ayers 二次验证码

登入交易平台时,系统会要求输入一次性密码

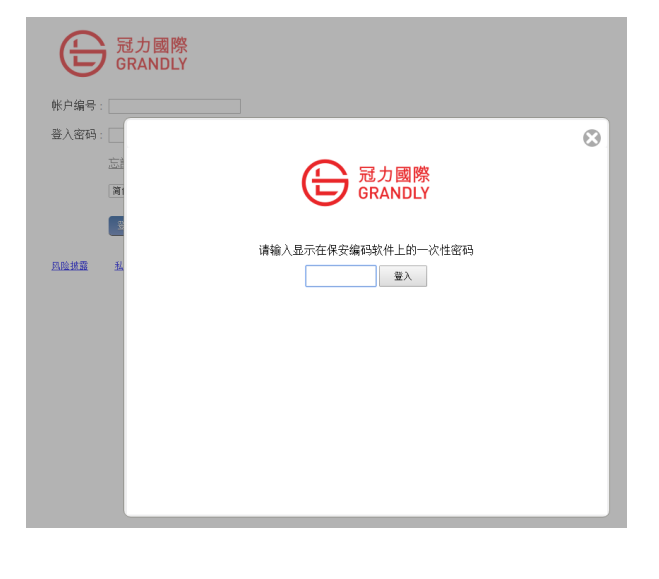

请输入 Ayers Token 所显示最新的一次性密码

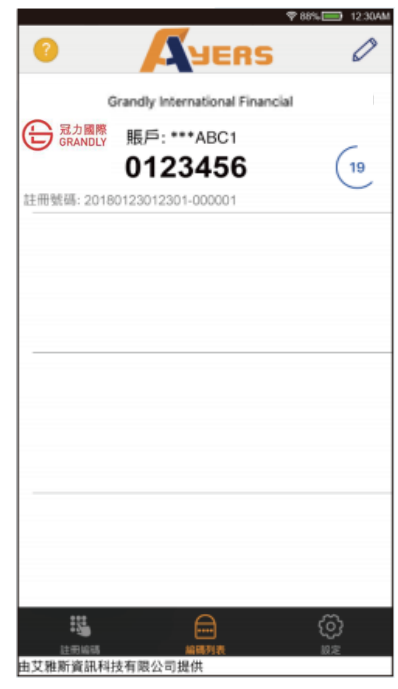

如对双重认证有任何问题·欢迎致电 24 小时客户服务热线 400-120-9003(内地)/+852 27683800(海外)· 或通过客服微信:grandlycs 咨询